Wandel en ontvang extra informatie tijdens je tocht.

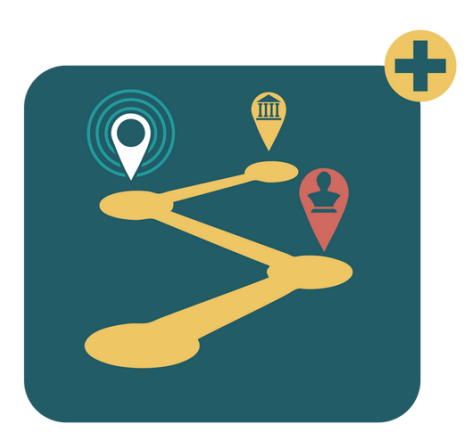

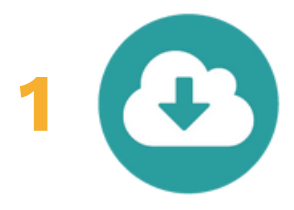

### Download

Download de Erfgoedapp via Google Play Store of App Store.

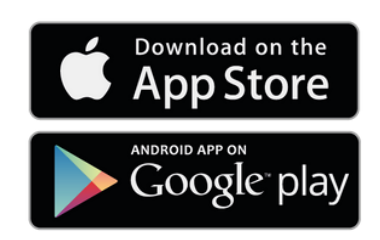

Van landhuistot kasteel

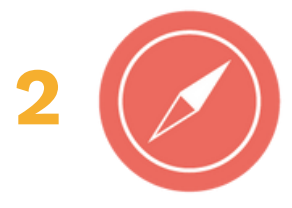

#### Open

Open de app, klik op het rode kompassymbool, zoek 'Den Boer Op in Domein de Renesse' en start de tour. Je ziet de tour bovenaan je scherm staan.

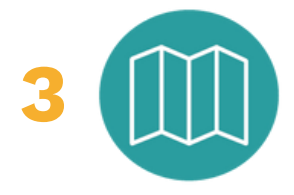

### Ontdek

Open het rode kaartsymbool, je ziet de route en alle punten op je wandelpad, selecteer het eerste punt

en ga op ontdekking. Je klikt op de pijltjes om verder te gaan, de knop 'ontdek meer' geeft je extra beeldmateriaal of info.

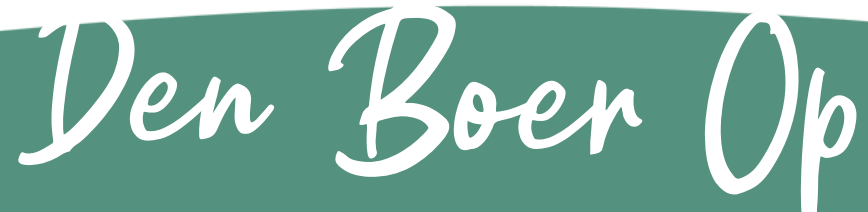

in Domein de Renesse

Wandel en ontvang extra informatie tijdens je tocht.

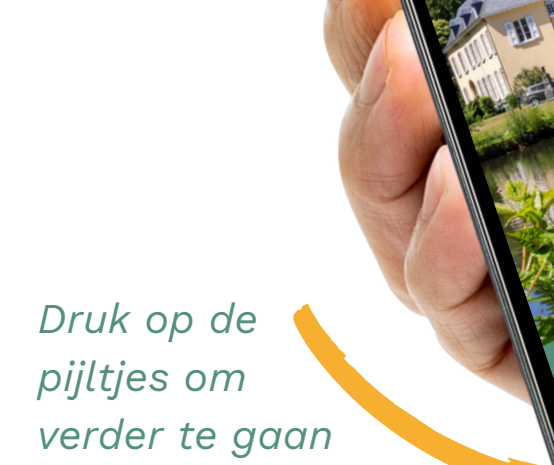

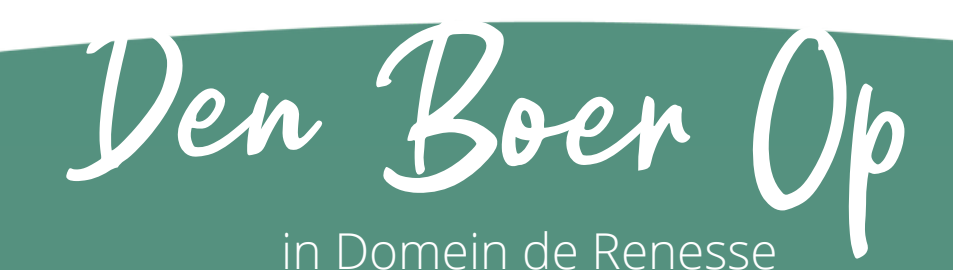

Van landhuis tot karsteel

Wandel en ontvang extra informatie tijdens je tocht.

Druk op deze knop voor beeldmateriaal of extra info

> Verder of terug

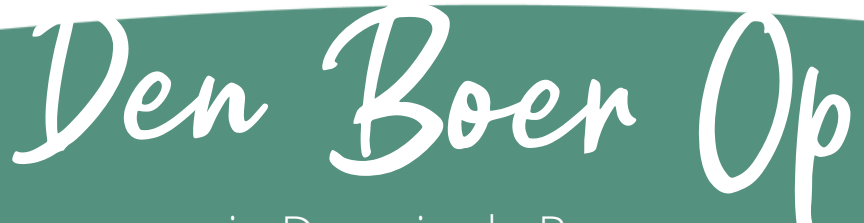

in Domein de Renesse

Van landhuis tot kasteel

vour Berchemburcht

In de 15de eeuw staat er op deze plaats reeds

in de 15de eeuw staat er op deze plaats reed: een kasteel. Dit kasteel is in het bezit van de femilie van Bereken van de termonie in termonie een kasteel. Dit kasteel is in net bezit van de familie van Berchem. Van de toenmalige burcht is net word betreed beersteletere enstelitieret is de tamilie van Berchem. Van de toenmailge burcht is niet veel bekend. Een zichtbaar overblijfsel is de nlet veel bekend. Een zichtbaar overbilijtsel is de slottoren of donjon, het scharnierpunt tussen de

slottoren of donjon, net scharnierpunt tussen de linker- en rechtervleugel. Hier aan de voorkant inker en rechtervieugel. Hier aan de voorkant Van het kasteel zie je de toren niet onmiddellijk. Je kan hem later on ie wondeling heimeden.

ontdek mee

van net kasteel zie je de toren niet onmiddeliijk. Je kan hem later op je wandeling bewonderen.

Enkele momenten in de rijke geschiedenis van Enkele momenten in de rijke geschiedenis van het kasteel bepaalden het uitzicht van vandaag.

44 777

Gereed

nuis - Leonard du Bus de Gisignies - 200 jaar geleden

14

Wandel en ontvang extra informatie tijdens je tocht.

> Druk alleen op gereed als je niets anders kan

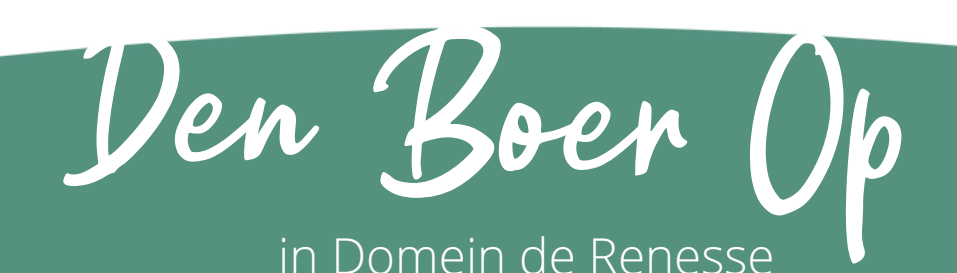